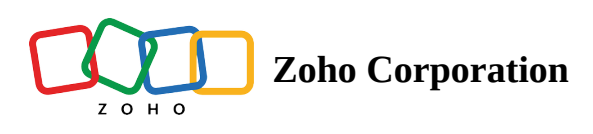

## **Custom Script using Deluge**

- Table of contents
- A Deluge Custom Scripts for Conditions
  - How to add the Deluge script for Trigger Email:
  - How to add a Deluge script for the Survey End Page logic
- Deluge Custom Scripts for Piping
  - How to add Deluge script in Survey End Page:
    - Custom Message
    - •
  - How to add Deluge script for
    - Custom Message
    - Re-direct to a New Page
- Deluge Custom Scripts for Integrations
  - How to add a Deluge script for Webhook:
  - ▲ How to add a Deluge script for Power BI:
  - How to add a Deluge script for Zoho CRM:
  - How to add a Deluge script for Zoho Recruit
  - How to add a Deluge script for Google Sheets
  - How to add a Deluge script for Zoho Sheets

## Points To Note

Sample Reference

Deluge is a scripting language specifically designed for the Zoho ecosystem. It stands for **Data Enriched Language for the Universal Grid Environment** and is tailored to help users automate tasks and customize applications across Zoho's suite of products. <u>Read more about Deluge</u>.

## **Deluge Custom Scripts for Conditions**

### How to add the Deluge script for Trigger Email:

To add a custom script for Trigger Email:

1. Navigate to **Builder > Hub > Triggers** and click the **CREATE** Trigger Emails

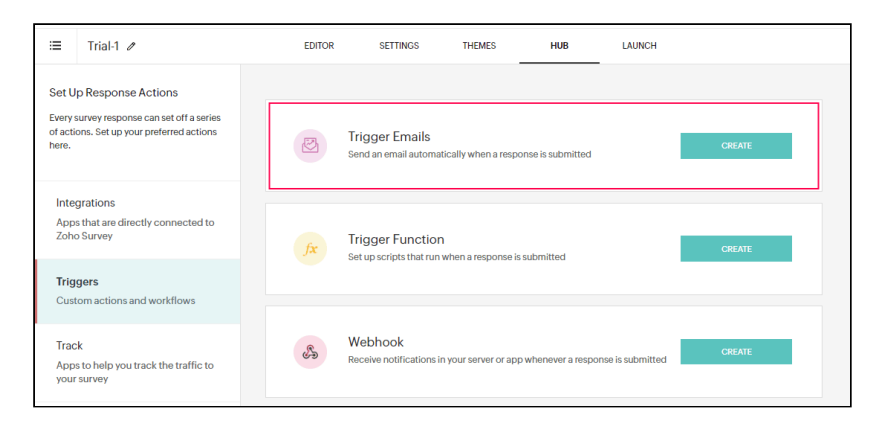

2. Click the **ADD CONDITON** button at the top-right corner.

| <                                       | Trigger<br>Send an email automatically v | Emails<br>when a response is submitted |                             |
|-----------------------------------------|------------------------------------------|----------------------------------------|-----------------------------|
|                                         |                                          |                                        | + ADD CONDITION             |
| From nebu.titus@zohocorp.               | com -                                    |                                        |                             |
| Sender name Enter a name                |                                          |                                        |                             |
| To Enter email addresses seg            | parated by commas                        |                                        | Cc Insert Variable 👻        |
| Subject                                 |                                          |                                        | Insert Variable 👻           |
| B I ⊻ 14 - A                            | ∞ ⇔ ಟ ∷ ≡                                | ■                                      | Insert Variable 👻           |
|                                         |                                          |                                        | 6535                        |
| Attachments                             |                                          |                                        | interesting and interesting |
| Responses Attach the individual's respo | onse as a PDF                            |                                        |                             |
| Merged Documents Document_1             |                                          |                                        |                             |
|                                         |                                          |                                        |                             |
| CANCEL                                  |                                          |                                        | SAVE                        |

3. Click **If** and select **Deluge script Snippet**.

| × | Trigger Emails<br>Send an email automatically when a response is submitted                                                                                                    |                                                  |
|---|----------------------------------------------------------------------------------------------------|--------------------------------------------------|
| × | Tigger Emails     Stand an email automatically when a response is submitted     Image: Condition Image: Condition Image: Custom Script     From   Delugescript Snippet   Javascript Snippet   Javascript Snippet   Javascript Snippet     Subject     B   Z   U   14 · Image: Condition Image: Custom Script     Subject     B   Z   U   14 · Image: Custom Script     Image: Custom Script   Image: Custom Script   Image: Custom Script   Image: Custom Script   Image: Custom Script   Image: Custom Script   Image: Custom Script   Image: Custom Script   Image: Custom Script   Image: Custom Script   Image: Custom Script     Image: Custom Script   Image: Custom Script   Image: Custom Script   Image: Custom Script   Image: Custom Script   Image: Custom Script   Image: Custom Script   Image: Custom Script   Image: Custom Script   Image: Custom Scipt Science   Image: Custom Scipt Science   Image: Custom Scipt Science     Image: Custom Scipt Science     Image: Custom Scipt Science     Image: Custom Scipt Science     Image: Custom Scipt Science     Image: Custom Scipt Science <t< td=""><td>LINSERT Variable •<br/>Insert Variable •<br/>E5535</td></t<> | LINSERT Variable •<br>Insert Variable •<br>E5535 |
|   | CANCEL SAVE                                                                                                    |                                                  |

- 4. Add the custom script required to run the required logic. You can also test run the code to ensure the logic works.
- 5. Add your sender email address and other necessary fields to the email settings for triggering the email when the custom script condition returns **True**.

### How to add a Deluge script for the Survey End Page logic

To add a custom script for Survey End page logic:

- 1. Navigate to **Builder > Settings >** Survey End page and click **Add Logic**.
- 2. Click **If** and select **Deluge script Snippet** from the dropdown.

| lavigate<br>esponses | your respondents to a new page, a custom message, summary of responses, or their own son submitting the survey |
|----------------------|----------------------------------------------------------------------------------------------------|
| nd page              | logic                                                                                                    |
| C1                   |                                                                                                    |
| 1 If                 | Subject • Condition • Operand • + X                                                                            |
|                      | Q [Search                                                                                                    |
|                      |                                                                                                    |
| the                  | Do you drink alcohol? Please specify how often                                                                 |
|                      | Custom Script                                                                                                  |
|                      | Delugescript Snippet 2                                                                                         |
|                      | Javascript Snippet                                                                                             |
| ofault c             | Others                                                                                                    |
| eraurre              | Languages                                                                                                    |

- 3. Add the custom script required to run the end page logic. You can also test run the code to ensure the logic works.
- 4. In the Default Flow, select the page to redirect to when the custom script logic works.

| lf | Java | script 🗸 | Returns True |        | ~                      | + > |
|----|------|----------|--------------|--------|------------------------|-----|
|    |      |          |              | Insert | Variable - <u>Help</u> |     |
|    | 1    |          |              |        |                        |     |
|    |      |          |              |        |                        |     |
|    |      |          |              |        |                        |     |
|    |      |          |              |        |                        |     |
|    |      |          |              |        |                        |     |
|    |      |          |              | N Tes  | t with sample data     |     |

5. Click **SAVE** at the bottom of the page to confirm the changes.

## **Deluge Custom Scripts for Piping**

The Deluge custom script can be used for piping in the Survey End page and Survey Disqualification page

### How to add Deluge script in Survey End Page:

In the Survey End page, the Deluge script can be used for piping in two places, namely in **the custom message** and in **the redirect to a new page**.

### • Custom Message

To add a custom script for a custom message in the *Survey End* page:

### 1. Go to **Builder>Settings>Survey End Page**, and click on **Add Logic**.

| 🌼 s        | urvey    |                                  |   |                            |                                        |                         |                    |        |                |                 |         |  |
|------------|----------|----------------------------------|---|----------------------------|----------------------------------------|-------------------------|--------------------|--------|----------------|-----------------|---------|--|
| +          | =        | Trial-1 /                        |   | EDITOR                     | SETTINGS                               | THEMES                  | HUB                |        | LAUNCH         |                 |         |  |
| ∎          |          |                                  | - |                            |                                        |                         |                    |        |                |                 |         |  |
| MMARY      | He       | ader                             |   |                            |                                        |                         |                    |        |                |                 |         |  |
|            | Fo       | oter                             |   | Survey E                   | End Page                               |                         |                    |        |                |                 |         |  |
| ( <b>1</b> | Pre      | eferences                        |   | Navigate yo<br>responses o | our respondents t<br>on submitting the | o a new page,<br>survey | a custom messag    | je, su | mmary of rea   | sponses, or the | eir own |  |
| PORTS      | La       | nguages                          | 2 | End page I                 | ogic                                   |                         |                    |        |                |                 |         |  |
| ß          | Int      | roduction Page                   |   |                            |                                        |                         |                    |        |                |                 |         |  |
| DITLOGS    | Ter      | rms and Conditions               |   | Rea                        | uirect respondenti                     | s based on their        | response, score, c | uston  | n variable, an | u the collector | used    |  |
|            | Tin      | ner                              |   |                            |                                        |                         | + Add Logic        |        |                |                 |         |  |
|            | Sa       | ve and Continue Later            |   |                            |                                        |                         |                    |        |                |                 |         |  |
|            | Qu       | iota                             |   |                            |                                        |                         |                    |        |                |                 |         |  |
|            |          | Survey Quota                     |   | Default en                 | d page                                 |                         |                    |        |                |                 |         |  |
|            |          | Collector Quota                  |   | Zoho S                     | urvey's Thank You                      | page                    |                    |        |                |                 |         |  |
|            | 0        | Conditional Quota                |   | Shows                      | iummary of respor                      | 1985                    |                    |        |                |                 |         |  |
|            | Do       | cument Merge                     |   | Show t                     | he submitted resp                      | onse                    |                    |        |                |                 |         |  |
|            | Su       | rvey End Page 🔋                  |   | Show a                     | merged documer                         | nt                      |                    |        |                |                 |         |  |
|            | Su       | rvey Over Quota Page             |   | Custon                     | n message                              |                         |                    |        |                |                 |         |  |
|            | Su       | rvey Disqualification Page       |   | Redirec                    | ct to a new page                       |                         |                    |        |                |                 |         |  |
|            | Re<br>Pa | sponse Editing Restriction<br>ge |   |                            |                                        |                         | SAVE               |        |                |                 |         |  |
|            | IP.      | Address Restriction Page         |   |                            |                                        |                         |                    |        |                |                 |         |  |
|            | Ck       | osed Survey Page                 |   |                            |                                        |                         |                    |        |                |                 |         |  |
|            | So       | cial Media Preview               |   |                            |                                        |                         |                    |        |                |                 |         |  |

2. Click If, scroll down, and select DelugeScript Snippet.

| Show summary of responses                                  |                                                                                                    |
|------------------------------------------------------------|----------------------------------------------------------------------------------------------------|
| Show the submitted response                                |                                                                                                    |
| Custom message                                             |                                                                                                    |
| <b>B</b> <i>I</i> <u>U</u> 14 <b>- A</b> ඥා                | Image: Image: Image |
| Hi \${Q-B} \${Q-C}                                         | V List your leisure activities below.                                                                                                    |
|                                                            | W Do you drink alcohol?                                                                                                    |
| Thank you for participating in this survey!<br>Your BMI is | X Please specify how often                                                                                                    |
|                                                            | Custom Script                                                                                                    |
|                                                            | Delugescript Snippet 2                                                                                                    |
|                                                            | Javascript Snippet                                                                                                    |
| Redirect to a new page                                     |                                                                                                    |

- 3. Add the custom script required for piping and test run the code to ensure it works.
- 4. Choose the desired action when the piping works under the **then** section.
- 5. Click **SAVE**.

### • Re-direct to a New Page

To add a custom script to Re-direct to a New Page in the Survey End Page, follow the steps below:

1. Go to **Builder>Settings>Survey End Page**, and scroll down to the **Default end page** section. Then choose the **Redirect to a new page** option.

| ≔ Trial-1 /                           |   | EDITOR                                                                                       | SETTINGS                           | THEMES                         | HUB          | LAUNCH                                |  |  |  |  |  |  |
|---------------------------------------|---|----------------------------------------------------------------------------------------------|------------------------------------|--------------------------------|--------------|---------------------------------------|--|--|--|--|--|--|
|                                       | • |                                                                                              |                                    | -                              |              |                                       |  |  |  |  |  |  |
| Header                                |   |                                                                                              |                                    |                                |              |                                       |  |  |  |  |  |  |
| Footer                                |   | Survey E                                                                                     | Ind Page                           |                                |              |                                       |  |  |  |  |  |  |
| Preferences                           |   | Navigate yo<br>responses o                                                                   | ur respondents<br>on submitting th | to a new page, a c<br>e survey | ustom messag | e, summary of responses, or their own |  |  |  |  |  |  |
| Languages                             |   | End page l                                                                                   | ogic                               |                                |              |                                       |  |  |  |  |  |  |
| Introduction Page                     |   |                                                                                              |                                    |                                |              |                                       |  |  |  |  |  |  |
| Terms and Conditions                  |   | Redirect respondents based on their response, score, custom variable, and the collector used |                                    |                                |              |                                       |  |  |  |  |  |  |
| Timer                                 |   | ( + Add Logic                                                                                |                                    |                                |              |                                       |  |  |  |  |  |  |
| Save and Continue Later               |   |                                                                                              |                                    |                                |              |                                       |  |  |  |  |  |  |
| Quota                                 |   |                                                                                              |                                    |                                |              |                                       |  |  |  |  |  |  |
| <ul> <li>Survey Quota</li> </ul>      |   | Default en                                                                                   | d page                             |                                |              |                                       |  |  |  |  |  |  |
| <ul> <li>Collector Quota</li> </ul>   |   | Zoho S                                                                                       | urvey's Thank You                  | upage                          |              |                                       |  |  |  |  |  |  |
| <ul> <li>Conditional Quota</li> </ul> |   | Show s                                                                                       | ummary of respo                    | nses                           |              |                                       |  |  |  |  |  |  |
| Document Merge                        |   | ◯ Show t                                                                                     | he submitted resp                  | ponse                          |              |                                       |  |  |  |  |  |  |
| Survey End Page                       | 1 | O Show a                                                                                     | merged docume                      | ent                            |              |                                       |  |  |  |  |  |  |
| Survey Over Quota Page                |   | Custon                                                                                       | n message                          |                                |              |                                       |  |  |  |  |  |  |
| Survey Disqualification Page          |   | 3 🥏 Redired                                                                                  | t to a new page                    |                                |              |                                       |  |  |  |  |  |  |
| Response Editing Restriction<br>Page  |   | URL<br>(Please i                                                                             | nclude http:// or htt              | tps://)                        |              |                                       |  |  |  |  |  |  |

2. Then click on the Insert Variable icon, scroll down, and select Deluge Script snippet.

| 2010 Survey S mank Tou page                      |                                       |
|--------------------------------------------------|---------------------------------------|
| Show summary of responses                        |                                       |
| Show the submitted response                      |                                       |
| Custom message                                   |                                       |
| Redirect to a new page                           |                                       |
| URL                                              | 1 =                                   |
| (Please include http:// or https://)             | V List your leisure activities below. |
| Dynamic parameters                               | W Do you drink alcohol?               |
| Add parameters to append survey responses to the | X Please specify how often            |
| + Add Parameter                                  | Custom Script                         |
| 2                                                | Delugescript Snippet                  |
|                                                  | Javascript Snippet                    |

3. Add the custom script required for piping and test run the code to ensure it works. If it works, click **SAVE**.

4. Add the piping parameter to the URL to which the survey should redirect, and click SAVE.

### How to add Deluge script for survey disqualification page

In the Survey Disqualification page, the Deluge script can be used for piping in two places, namely in the **custom message** and in **redirect to a new page**.

### • Custom Message

To add a custom script for a Custom Message in the Survey Disqualification Page, follow the steps below:

1. Navigate to **Builder > Settings >** Survey Disqualification page, and choose the **Custom Message** option.

| SUMMARY<br>BUILDER | Configure and Manage Your<br>Survey Settings<br>Design your survey, its appearance and<br>navigation, and customize preferences | Î | Survey Disqualification Page                  | icular page when a respondent is disqualified |
|--------------------|----------------------------------------------------------------------------------------------------|---|-----------------------------------------------|-----------------------------------------------|
| REPORTS            | Header                                                                                                    | 2 | Custom message                                |                                               |
| D                  | Footer                                                                                                    |   | <b>B</b> <u>Z</u> <u>U</u> 15 • <u>A</u> ∞ <5 | El II II II II II II II II II II II II II     |
| ADDITICOGS         | Preferences                                                                                                    |   | Thank you for participating in this survey    | V List your leisure activities below.         |
|                    | Languages                                                                                                    |   | mank you for participating in the our regi    | W Do you drink alcohol?                       |
|                    | Introduction Page                                                                                                    |   |                                               | X Please specify how often                    |
|                    | Terms and Conditions                                                                                                    |   |                                               | Custom Script                                 |
|                    | Timer                                                                                                    |   |                                               | Delugescript Snippet<br>Javascript Snippet    |
|                    | Save and Continue Later                                                                                                    |   | Redirect to a new page                        |                                               |
|                    | Quota  Survey Quota Collector Quota                                                                                             |   | I                                             | SAVE                                          |
|                    | Document Marga                                                                                                    |   |                                               |                                               |
|                    | Survey End Page                                                                                                    |   |                                               |                                               |
|                    | Survey Over Quota Page                                                                                                    |   |                                               |                                               |
|                    | Survey Disqualification Page                                                                                                    | 1 |                                               |                                               |

2. Click **Insert Variable**, scroll down, and choose **Deluge Script Snippet**.

| E SUMMARY<br>BUILDER | Configure and Manage Your<br>Survey Settings<br>Design your survey, its appearance and<br>navigation, and customize preferences | SL | Irvey Disqu     | ualification Pa<br>message or redired | age<br>et to a parti | cular page when a respondent is disqualified |  |  |  |  |
|----------------------|----------------------------------------------------------------------------------------------------|----|-----------------|---------------------------------------|----------------------|----------------------------------------------|--|--|--|--|
| REPORTS              | Header                                                                                                    |    | Custom mess:    | age                                   |                      |                                              |  |  |  |  |
|                      | Footer                                                                                                    |    | B <i>I</i> ⊻    | 15 • 🗌 🛓                              | ලා දර                |                                              |  |  |  |  |
|                      | Preferences                                                                                                    |    | Thank you fo    | or participating in th                | is survey,           | V List your leisure activities below.        |  |  |  |  |
|                      | Languages                                                                                                    |    |                 |                                       |                      | W Do you drink alcohol?                      |  |  |  |  |
|                      | Introduction Page                                                                                                    |    |                 |                                       |                      | X Please specify how often                   |  |  |  |  |
|                      | Terms and Conditions                                                                                                    |    |                 |                                       |                      | Custom Script                                |  |  |  |  |
|                      | Timer                                                                                                    |    |                 |                                       | 2                    | Delugescript Snippet                         |  |  |  |  |
|                      | Save and Continue Later                                                                                                    |    | Redirect to a n | iew page                              |                      | and an an an an an an an an an an an an an   |  |  |  |  |
|                      | Quota                                                                                                    |    |                 |                                       |                      |                                              |  |  |  |  |
|                      | <ul> <li>Survey Quota</li> <li>Collector Quota</li> <li>Conditional Quota</li> </ul>                                            |    |                 |                                       |                      | SAVE                                         |  |  |  |  |
|                      | Document Merge                                                                                                    |    |                 |                                       |                      |                                              |  |  |  |  |
|                      | Survey End Page                                                                                                    |    |                 |                                       |                      |                                              |  |  |  |  |
|                      | Survey Over Quota Page                                                                                                    |    |                 |                                       |                      |                                              |  |  |  |  |
|                      | Survey Disqualification Page                                                                                                    |    |                 |                                       |                      |                                              |  |  |  |  |

3. Add the custom script required for piping in the window that opens and test run the code to ensure it works.4. Click **SAVE**.

### • Re-direct to a New Page

To add a custom script to Re-direct to a New Page in the Survey Disqualification Page, follow the steps below:

1. Navigate to **Builder > Settings > Survey Disqualification** page, and select the **Redirect to a new page** option.

| +          | =    | Trial-1 /                   |      | EDITOR       | SETTINGS                | THEMES                | HUB              | LAUNCH                          |  |
|------------|------|-----------------------------|------|--------------|-------------------------|-----------------------|------------------|---------------------------------|--|
|            |      |                             | *    |              |                         |                       |                  |                                 |  |
| RUMMARY    | Н    | eader                       |      |              |                         |                       |                  |                                 |  |
| Ø<br>MUDER | Fo   | poter                       |      | Survey [     | Disqualificat           | ion Page              |                  |                                 |  |
| <u>رم</u>  | Pr   | references                  |      | Display a cu | istom message o         | r redirect to a par   | ticular page wh  | en a respondent is disqualified |  |
| PORTS      | La   | anguages                    |      | Show a       | merged docume           | nt                    |                  |                                 |  |
|            | In   | troduction Page             |      | Custon       | n message               | ~                     |                  |                                 |  |
| ITLOGS     | Te   | erms and Conditions         |      | Redirect     | t to a new page         | 2                     |                  |                                 |  |
|            | Ті   | imer                        |      | URL          | 1                       |                       |                  |                                 |  |
|            | Sa   | ave and Continue Later      |      | (Please i    | include http:// or http | xs://)                |                  |                                 |  |
|            | Q    | uota                        |      | Add pa       | rameters to append      | I survey responses to | the redirect URL |                                 |  |
|            | 0    | Survey Quota                |      | + A          | dd Parameter            |                       |                  |                                 |  |
|            |      | Collector Quota             |      |              |                         |                       |                  |                                 |  |
|            | 0    | Conditional Quota           | - 10 |              |                         |                       | SAVE             |                                 |  |
|            | De   | ocument Merge               |      |              |                         |                       |                  |                                 |  |
|            | Su   | urvey End Page              |      |              |                         |                       |                  |                                 |  |
|            | Su   | urvey Over Quota Page       | _    |              |                         |                       |                  |                                 |  |
|            | 1 St | urvey Disqualification Page |      |              |                         |                       |                  |                                 |  |

2. Click the Insert Variable icon, scroll down, and select Delugescript Snippet.

| +                        | ≔                                     | Corporate Insurance Sc                                                                                 | 0 EDIT  | OR SETTINGS                  | THEMES                 | HUB            | LAUNCH                                                |       |  |  |  |
|--------------------------|---------------------------------------|----------------------------------------------------------------------------------------------------|---------|------------------------------|------------------------|----------------|-------------------------------------------------------|-------|--|--|--|
| EI<br>SUMMARY<br>BUILDER | Config<br>Surve<br>Design<br>navigati | gure and Manage Your<br>y Settings<br>your survey, its appearance and<br>on, and customize preferences | Su      | rvey Disqualific             | ation Page             | icular page wh | ien a respondent is disqua                            | ified |  |  |  |
| REPORTS                  | Hea                                   | ider                                                                                                   |         | Redirect to a new page       |                        |                |                                                       |       |  |  |  |
|                          | Foo                                   | ter                                                                                                    | · · · · | iteditect to a new page      |                        |                |                                                       |       |  |  |  |
|                          | Pref                                  | ferences                                                                                               |         | URL                          |                        |                |                                                       | 1     |  |  |  |
|                          | Lan                                   | guages                                                                                                 |         | (Please include http:// or r | (ttps://)              | V List         | your leisure activities below.                        |       |  |  |  |
|                          | Intr                                  | oduction Page                                                                                          |         | Add parameters to appe       | nd survey responses to | the X Plear    | W Do you drink alcohol?<br>X Please specify how often |       |  |  |  |
|                          | Terr                                  | ms and Conditions                                                                                      |         | + Add Parameter              |                        | Custom         | Script                                                |       |  |  |  |
|                          | Tim                                   | er                                                                                                    |         |                              | 8                      | 2 Delugeso     | cript Snippet                                         |       |  |  |  |
|                          | Sav                                   | e and Continue Later                                                                                   |         |                              |                        | Javascrip      | Javascript Snippet                                    |       |  |  |  |
|                          | Que                                   | ota                                                                                                    |         |                              |                        | Others         | Others                                                |       |  |  |  |
|                          | • s<br>• (                            | iurvey Quota<br>Collector Quota<br>Conditional Quota                                                   |         |                              |                        |                |                                                       |       |  |  |  |
|                          | Doc                                   | cument Merge                                                                                           |         |                              |                        |                |                                                       |       |  |  |  |
|                          | Sur                                   | vey End Page                                                                                           |         |                              |                        |                |                                                       |       |  |  |  |
|                          | Sur                                   | vey Over Quota Page                                                                                    |         |                              |                        |                |                                                       |       |  |  |  |
|                          | Sur                                   | vey Disqualification Page                                                                              |         |                              |                        |                |                                                       |       |  |  |  |

- 3. In the window that opens, add the custom script required for piping and test run the code to ensure it works. If it works, click **SAVE**.
- 4. Add the piping parameter to the URL to which the survey should redirect, then click **SAVE**.

# **Deluge Custom Scripts for Integrations**

## How to add a Deluge script for Webhook:

Follow the steps below for adding a Deluge script for Webhook integrations:

1. Navigate to **Builder > Hub > Triggers** and click the CREATE button for Webhook.

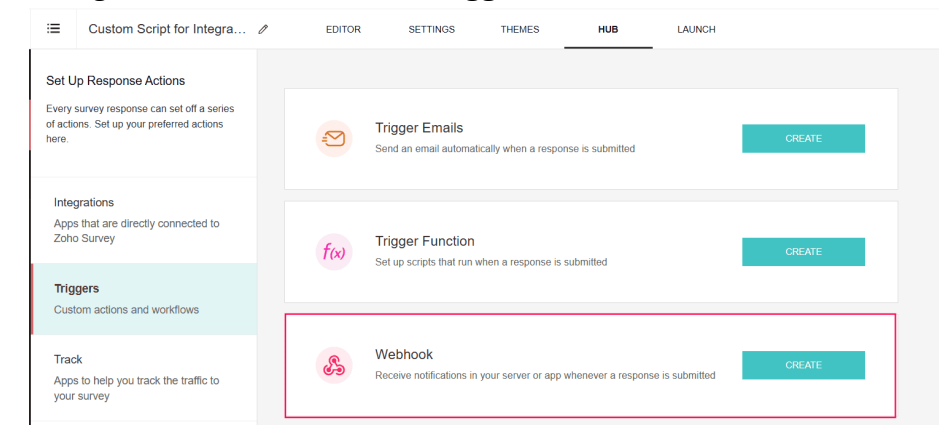

2. Provide a name for the Webhook and add the POST URL.

| E Custom Script for Integra                                                                                                 | Ø | EDITOR SETTINGS THEMES HUB LAUNCH                                                                                                    |
|----------------------------------------------------------------------------------------------------|---|----------------------------------------------------------------------------------------------------|
| Set Up Response Actions<br>Every survey response can set off a series<br>of actions. Set up your preferred actions<br>here. |   | Triggers → Webhook Webhook Integration Use Webhook to receive survey responses on your external app Name                                                                                                    |
| Integrations<br>Apps that are directly connected to<br>Zoho Survey                                                          |   | Name your webhook                                                                                                    |
| Triggers<br>Custom actions and workflows                                                                                    | 8 | (Please include http:// or https://)                                                                                                    |
| Track<br>Apps to help you track the traffic to<br>your survey                                                               |   | Configure the request body, query string, and header to receive the data in the callback URL           Request Body         Image: Configure the data         Image: Configure the data         Image: C                                                                                                    |
|                                                                                                    |   | NAME     VALUE       Enter your key name     Image: Comparison of the select question in the select question in the select question in the select question is a select question in the select question is a select question in the select question is a select question is a select question is question is a select |

- 3. In the Request Body, enter a name for the key.
- 4. Add the VALUE by scrolling down and selecting Deluge Script from the custom script options

| NAME                | VALUE                 |
|---------------------|-----------------------|
| Enter your key name | ← Select question ~ + |
|                     | Q Search              |
| Query Parameter     | Custom Script         |
| Query Falameter     | Delugescript Snippet  |
| + Add Query Param   | Javascript Snippet    |
|                     | Others                |
|                     | Response LIRI         |

- 5. Add the custom script required to run the required logic. You can also test run the code to ensure the logic works.
- 6. Add the query parameter, also using a custom script if required.
- 7. Add the Header details and click **SAV**E.

## How to add a Deluge script for Power BI:

Follow the steps below for adding a Deluge script for Power BI integrations:

1. Navigate to **Builder > Hub > Integrations** and click the CREATE button for Power BI.

| 🐝 Sı                  | irvey                              |                                                                                                   |         |                                                |                                      |                       |            |           |  |
|-----------------------|------------------------------------|---------------------------------------------------------------------------------------------------|---------|------------------------------------------------|--------------------------------------|-----------------------|------------|-----------|--|
| +                     | ≔                                  | Carry Forward Use Case 🥒                                                                          | EDITOR  | SETTINGS                                       | THEMES                               | HUB                   | LAUNCH     |           |  |
| SUMMARY<br>BUILDER    | Set U<br>Every<br>of acti<br>here. | Jp Response Actions<br>survey response can set off a series<br>ons. Set up your preferred actions |         | Google Sheets<br>Update Google Sheets v        | with your survey respo               | onses as they're sub  | mitted     | INTEGRATE |  |
| REPORTS<br>AUDIT LOGS | Inte<br>App<br>Zoh                 | egrations<br>s that are directly connected to<br>o Survey                                         | skeypro | Salesforce<br>Synchronize your survey          | r responses with Sale                | sforce in real-time   |            | INTEGRATE |  |
|                       | Trig<br>Cus<br>Trae                | gers<br>tom actions and workflows<br>:k                                                           | zapier  | Zapier<br>Connect actionable apps              | s and services upon s                | urvey submission w    | ith Zapier | INTEGRATE |  |
|                       | App<br>you                         | s to help you track the traffic to<br>survey                                                      | ų       | Microsoft Teams N<br>Integrate to view the sum | Notification<br>vey responses and ga | ather real-time insig | hts        | INTEGRATE |  |
|                       |                                    |                                                                                                   | 4       | Power BI Streami<br>Generate reports using r   | ng Dataset<br>real-time survey respo | onses as they're sub  | omitted.   | CREATE    |  |

2. Provide a name for the Power BI and add the POST URL

| Name         |                               |   |                 |   |
|--------------|-------------------------------|---|-----------------|---|
| Name yo      | our Power BI Streaming Datase | t |                 |   |
|              |                               |   |                 |   |
| POST URL     |                               |   |                 |   |
| URL          | Enter URL                     |   |                 |   |
| (Please incl | ude http:// or https://)      |   |                 |   |
| POWER B      | II.                           |   | ZOHO SURVEY     |   |
| Estance      | ur kov namo                   | ÷ | Select question | ~ |

- 3. In the Request Body, enter a name for the key. Scroll down and select Javascript from the custom script options.
- 4. Add the custom script required to run the required logic. You can also test run the code to ensure the logic works.
- 5. Click **SAVE**.

## How to add a Deluge script for Zoho CRM:

Follow the steps below for adding a Deluge script for Zoho CRM

1. Navigate to **Builder > Hub > Integrations** and click the **INTEGRATE** button on Zoho CRM.

| မှိိုး Si               | urvey                                |                                                                                                  |        |                                     |                        |                        |        |           |   |
|-------------------------|--------------------------------------|--------------------------------------------------------------------------------------------------|--------|-------------------------------------|------------------------|------------------------|--------|-----------|---|
| +                       | ≣                                    | Carry Forward Use Case 🥒                                                                         | EDITOR | R SETTINGS                          | THEMES                 | HUB                    | LAUNCH |           |   |
| E<br>SUMMARY<br>BURLDER | Set U<br>Every<br>of action<br>here. | p Response Actions<br>survey response can set off a series<br>ons. Set up your preferred actions | 0      | Zoho CRM<br>Synchronize your surve  | ey responses with Zoho | CRM in real-time       |        | INTEGRATE |   |
|                         | Inte<br>App<br>Zoh                   | grations<br>s that are directly connected to<br>o Survey                                         | Q      | Zoho Recruit                        | av racnonces with Zohn | . Recruit in real-time |        | INTEGRATE |   |
|                         | Trig                                 | gers<br>om actions and workflows                                                                 |        | Gynenionize your surve              | g responses warzone    |                        |        |           |   |
|                         | Trac<br>App:<br>your                 | K<br>s to help you track the traffic to<br>survey                                                | E,     | Zoho Sheet<br>Update Zoho Sheet wit | h your survey response | es as they're submitte | ed     | INTEGRATE | • |

2. Select the environment you wish to pass the responses to, then click **NEXT**.

| Integrations → Environment                                       |                      |  |  |  |  |  |  |
|------------------------------------------------------------------|----------------------|--|--|--|--|--|--|
| Zoho CRM Integration                                             |                      |  |  |  |  |  |  |
| Push the survey responses to your preferred Zoho CRM environment |                      |  |  |  |  |  |  |
| Select Environment                                               |                      |  |  |  |  |  |  |
| Production                                                       | Sandbox              |  |  |  |  |  |  |
| Zoho CRM production org                                          | CRM Sandbox test org |  |  |  |  |  |  |
|                                                                  |                      |  |  |  |  |  |  |
| NEXT                                                             |                      |  |  |  |  |  |  |

3. Select the CRM modules from which values should be passed to Zoho survey, using the dropdown button.

| $\label{eq:constraint} \begin{array}{l} \mbox{Integrations} \rightarrow \mbox{Environment} \rightarrow \mbox{CRM Module} \\ \hline \mbox{Zoho CRM - Production} \\ \mbox{Add and update records in the CRM module of your choice, when responses are submitted} \\ \end{array}$ |  |  |  |  |  |  |  |
|----------------------------------------------------------------------------------------------------|--|--|--|--|--|--|--|
| Zoho CRM Modules                                                                                                    |  |  |  |  |  |  |  |
| Choose a module to integrate 🗸 🗸                                                                                                    |  |  |  |  |  |  |  |
| Q Search                                                                                                    |  |  |  |  |  |  |  |
| Leads New                                                                                                    |  |  |  |  |  |  |  |
| Contacts                                                                                                    |  |  |  |  |  |  |  |
| Accounts                                                                                                    |  |  |  |  |  |  |  |
| Deals                                                                                                    |  |  |  |  |  |  |  |
| Tasks                                                                                                    |  |  |  |  |  |  |  |
| Meetings                                                                                                    |  |  |  |  |  |  |  |
| Calls                                                                                                    |  |  |  |  |  |  |  |

 Select the type of action that needs to be performed. Under the value to be passed on, scroll down and select Deluge Script from the custom script options.

| Last Name                                           | ¢            | Select question      | ~   |
|-----------------------------------------------------|--------------|----------------------|-----|
| Company                                             | .→           | Q Search             |     |
| Company                                             |              | URL Parameters       | - 1 |
| ATTACHMENTS                                         |              | param-name           | - 1 |
| Responses                                           |              | Custom Script        |     |
|                                                     |              | Delugescript Snippet |     |
| Questions<br>You can add uploads from File Upload a | nd Signature | Javascript Snippet   | 3)  |
| currently has neither.                              |              | Others               |     |

- 5. Add the custom script required to run the required logic. You can also test run the code to ensure the logic works.
- 6. Click SAVE.

## How to add a Deluge script for Zoho Recruit

1. Navigate to Builder > Hub > Integrations and click the INTEGRATE button on Zoho Recruit.

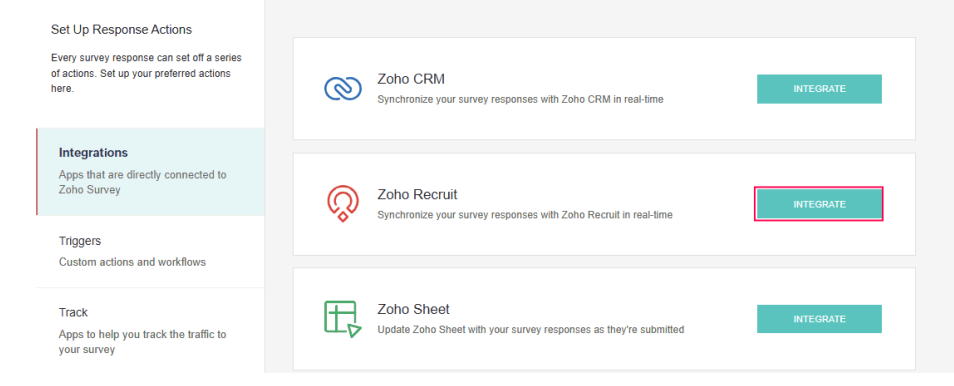

2. Select the **MODULES** you wish to pass the responses, then click NEXT.

| dd and update   | records in the Recruit | module of your | choice, when | responses ar | e submitted |
|-----------------|------------------------|----------------|--------------|--------------|-------------|
| Coho Recruit Mo | odules                 |                |              |              |             |
| Choose a mod    | ule to integrate       | ~              |              |              |             |
|                 |                        |                |              |              |             |
| NEXT            |                        |                |              |              |             |
|                 |                        |                |              |              |             |
|                 |                        |                |              |              |             |

3. Select the type of action that needs to be performed. Under the value to be passed on, scroll down and select **Deluge Script** from the custom script options.

| Integrations -> Recruit Module -> Interviews                                                                                      |               |                      |  |  |  |  |  |
|----------------------------------------------------------------------------------------------------|---------------|----------------------|--|--|--|--|--|
| Zoho Recruit Integration                                                                                                    |               |                      |  |  |  |  |  |
| Map Zoho Recruit fields to questions, custom variables, scores, response URLs, or distinct values                                 |               |                      |  |  |  |  |  |
|                                                                                                    |               |                      |  |  |  |  |  |
| SYNC TYPE                                                                                                    |               |                      |  |  |  |  |  |
| Add record                                                                                                    | Update record | Add/Update record    |  |  |  |  |  |
| Uses Zoho Recruit's unique record IDs to update existing records. Distribute your survey using Zoho Recruit for the best results. |               |                      |  |  |  |  |  |
| Prepopulate survey answers with information from Zoho Recruit                                                                     |               |                      |  |  |  |  |  |
| ZOHO RECRUIT                                                                                                    |               | ZOHO SURVEY          |  |  |  |  |  |
| То                                                                                                    | ¢7            | Select question ~    |  |  |  |  |  |
| From                                                                                                    | <i></i>       | Q Search             |  |  |  |  |  |
|                                                                                                    |               |                      |  |  |  |  |  |
| Posting Title                                                                                                    | ÷             | Custom Script        |  |  |  |  |  |
|                                                                                                    |               | Delugescript Snippet |  |  |  |  |  |
| Candidate Name                                                                                                    | 4             | Javascript Snippet   |  |  |  |  |  |

- 4. Add the custom script required to run the required logic. You can also test run the code to ensure the logic works.
- 5. Click SAVE.

## How to add a Deluge script for Google Sheets

Follow the steps below for adding a Deluge script for Google Sheets:

1. Navigate to **Builder > Hub > Integrations** and click the **INTEGRATE** button on Google Sheets.

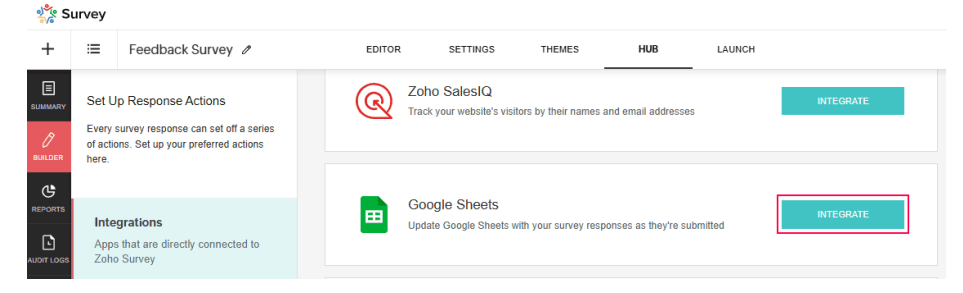

2. Select the spreadsheet and questions that need to be integrated and click **NEXT**.

| Integrations → Google Sheets Sync                                             |             |
|-------------------------------------------------------------------------------|-------------|
| Google Sheets Integration<br>Update a new spreadsheet or worksheet with surve | y responses |
| Select Spreadsheet                                                            |             |
| Create a new spreadsheet                                                      |             |
| Choose an existing spreadsheet                                                |             |
| Select a spreadsheet v                                                        | ]           |
| Select Questions/Variables                                                    |             |
| Select                                                                        | ~           |
| Response Sync Setup Sync existing responses                                   |             |
|                                                                               |             |

### 3. In the Google Sheet integration page, click the + button.

| Integrations → Google Sheets Sync → Customize Questions<br>Google Sheets Integration<br>Update a new spreadsheet or worksheet with survey responses |                       |                         |     |  |  |  |  |
|----------------------------------------------------------------------------------------------------|-----------------------|-------------------------|-----|--|--|--|--|
| opdate a ner                                                                                                    |                       | sponses                 |     |  |  |  |  |
| Customized                                                                                                    | columns               |                         |     |  |  |  |  |
| Column                                                                                                    | Questions/Variables   | Custom Label            |     |  |  |  |  |
| C1                                                                                                    | Time Taken to Respond | Enter your custom label | ×   |  |  |  |  |
| C2                                                                                                    | Response ID           | Enter your custom label | + × |  |  |  |  |
|                                                                                                    |                       |                         |     |  |  |  |  |
|                                                                                                    | SA                    | /E                      |     |  |  |  |  |
|                                                                                                    |                       |                         |     |  |  |  |  |

4. Under Select question, scroll down and select **Deluge script** from the custom script options.

| ZOHO CRM                                                        | :               | ZOHO SURVEY          |    |
|-----------------------------------------------------------------|-----------------|----------------------|----|
| Last Name                                                       | ¢               | Select question      | ,  |
| Company                                                         | ÷               | Q Search             |    |
|                                                                 |                 | URL Parameters       |    |
| ATTACHMENTS                                                     |                 | param-name           |    |
| Responses                                                       |                 | Custom Script        |    |
| Include each individual response a                              | is a PDF in the | Delugescript Snippet |    |
| Questions<br>You can add uploads from File Upload and Signature |                 | Javascript Snippet   | эу |
| currently has neither.                                          |                 | Others               |    |

5. Add the custom script required to run the required logic. You can also test run the code to ensure the logic works.

|     | Delugescri<br>Return a value to r | <b>pt Variable</b><br>eplace the variable |                        | × |
|-----|-----------------------------------|-------------------------------------------|------------------------|---|
|     |                                   |                                           | Insert Variable - Help |   |
| T I |                                   |                                           |                        |   |
|     |                                   |                                           |                        |   |
|     |                                   |                                           |                        |   |
|     |                                   |                                           |                        |   |
|     |                                   |                                           | Test with sample data  |   |
|     | CANCEL                            |                                           | SAVE                   |   |

6. Click SAVE

## How to add a Deluge script for Zoho Sheets

Follow the steps below for adding a Deluge script for Zoho Sheets:

1. Navigate to **Builder > Hub > Integrations** and click the **INTEGRATE** button on Zoho Sheets.

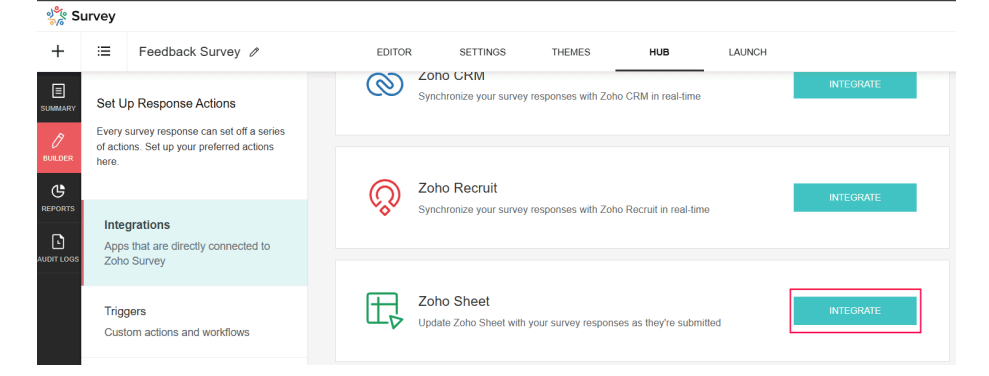

2. Select the spreadsheet and questions that need to be integrated and click NEXT.

| Integrations Zoho Sheet Sync<br>Zoho Sheet Integration<br>Update a new spreadsheet or worksheet with survey responses |
|----------------------------------------------------------------------------------------------------|
| Select Spreadsheet                                                                                                    |
| Create a new spreadsheet                                                                                              |
| Carry Forward Use Case                                                                                                |
| Choose an existing spreadsheet                                                                                        |
| Select Questions/Variables                                                                                            |
| Select V                                                                                                    |
| Response Sync Setup Sync existing responses                                                                           |
| NEXT                                                                                                    |

3. In the Zoho Sheet integration page, click the + button. Depending on the number of questions, you may need to scroll down.

| Integrations -<br>Zoho Sh<br>Update a ner | → Zoho Sheet Sync → Customize Questi<br>eet Integration<br>w spreadsheet or worksheet with survey r | ons<br>esponses         |     |
|-------------------------------------------|----------------------------------------------------------------------------------------------------|-------------------------|-----|
| Customize o                               | columns                                                                                             |                         |     |
| Column                                    | Questions/Variables                                                                                 | Custom Label            |     |
| C1                                        | Select question 🗸                                                                                   | Enter your custom label | ×   |
| C2                                        | Select question 🗸                                                                                   | Enter your custom label | + × |
|                                           | S                                                                                                   | AVE                     |     |

4. Under Select question, scroll down and select **Deluge script** from the custom script options.

| Zoho Sh<br>Update a ne | eet Integration      | with survey re | esponses                |     |
|------------------------|----------------------|----------------|-------------------------|-----|
| Customize              | columns              |                |                         |     |
| Column                 | Questions/Variables  |                | Custom Label            |     |
| C1                     | Select question      | ~              | Enter your custom label | ×   |
| C2                     | Select question      | ~              | Enter your custom label | + > |
|                        | Q Search             |                |                         |     |
|                        | Custom Script        |                |                         |     |
|                        | Delugescript Snippet |                |                         |     |
|                        | in the second second |                |                         |     |

5. Add the custom script required to run the required logic. You can also test run the code to ensure the logic works.

|   |        | Delugescrip<br>Return a value to re | ot Variable<br>eplace the variable |                         | × |
|---|--------|-------------------------------------|------------------------------------|-------------------------|---|
| _ |        |                                     |                                    | Insert Variable 👻 Help  | _ |
|   | 1      |                                     |                                    |                         |   |
|   |        |                                     |                                    | E Test with sample data |   |
|   |        |                                     |                                    |                         |   |
|   | CANCEL |                                     |                                    | SAVE                    |   |

6. Click SAVE

## **Points To Note**

The following keywords are restricted to be saved in Deluge :

|  | sendmail | posttochat | zoho | integration |
|--|----------|------------|------|-------------|
|--|----------|------------|------|-------------|

### **Sample Reference**

A sample reference Deluge script snippet code demonstrating a simple condition using an if statement. The provided Deluge code snippet demonstrates a simple condition using an if statement. This code snippet checks a specific response value and returns true if it matches the string 'Single'.

```
if(application.get('survey').get('question').get('C').get('response') == 'Single' )
```

{

#### return true;

### **Note:**

You can read here more about <u>built-in Deluge</u> functions. You can only use <u>text functions</u>, <u>Date- Time functions</u>, <u>Number functions</u> and some <u>Common functions</u>.